## راهنمای ورود به نرمافزار آموزش گلستان و انتخاب واحد

برای ورود به نرمافزار آموزش گلستان آدرس <u>Enter یا کروم بنویسید و دگمه Enter را انتخ</u>اب و را در نوار آدرس:Internet Explorer با نسخه ۱۰ به بالا یا کروم بنویسید و دگمه Enter را انتخاب و سپس عنوان « **ورود به سیستم**» را انتخاب نمایید.

شناسه کاربری و گذرواژه شما در صورتی که برای اولین بار در این دانشگاه میهمان شدهاید به شرح ذیـل است:

| شماره دانشجویی | شناسه کاربری: |
|----------------|---------------|
| کد ملی ۱۰ رقمی | گذرواژه:      |

برای انتخاب واحد لازم است ابتـدا فـرم <mark>تعهدنامـه میهمـان</mark> را تکمیـل و از مسـیر زیـر در سیستم جامع دانشگاهی (گلستان) بارگذاری نمایند:

آموزش ->دانشجو -> مشخصات دانشجو ->مدارک -> ارسال و تایید مدارک پرونده دانشجو

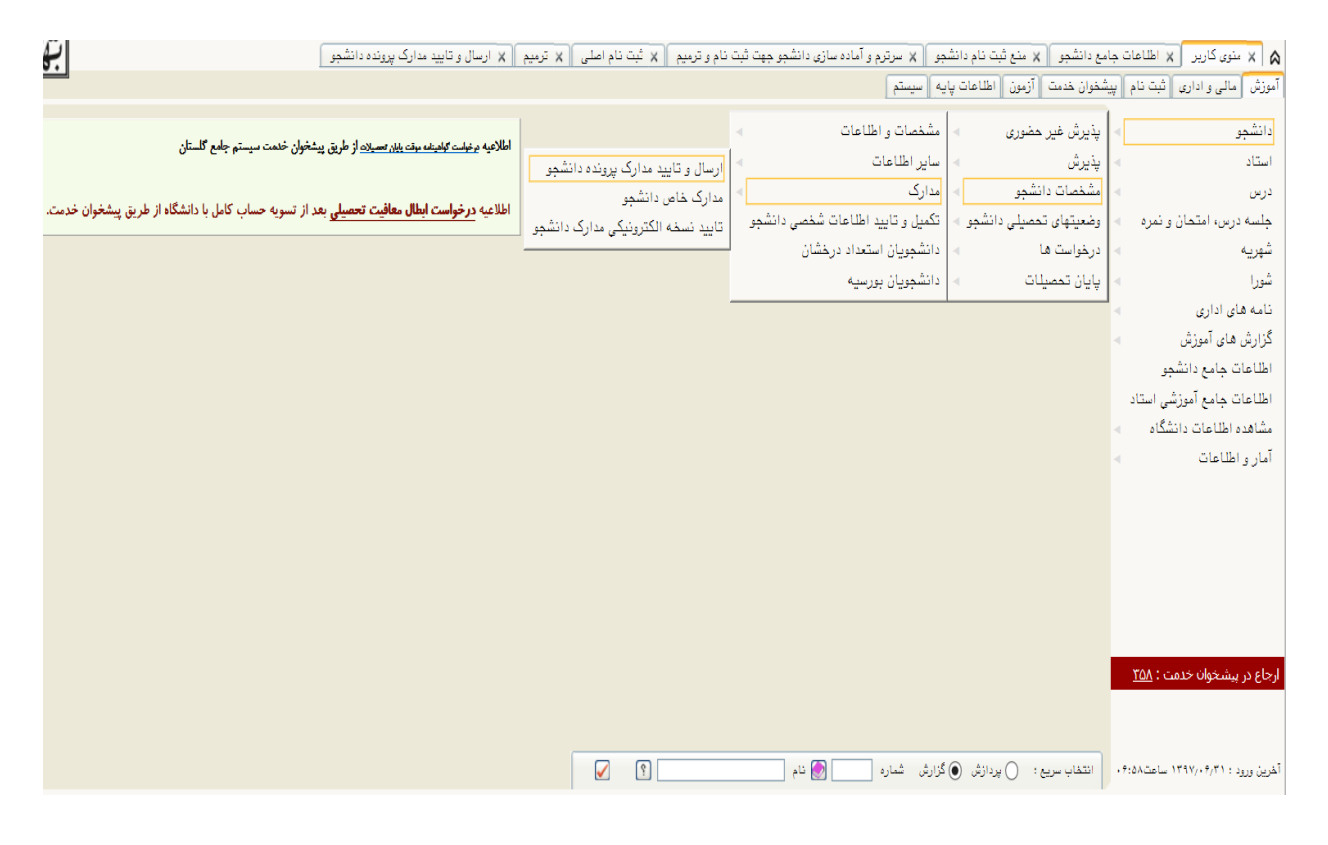

[14.1

توجه : فرایند ارسال و تایید مدارک پرونده دانشجو حتما باید در مرحله ثبت نام باشد .

|         |             |             |        |         |             |           |                 |               |               | مال و تایید مدارک پرونده دانشجو | عات جامع دانشجو 🗙 ارم<br>پرونده دانشجو | ربر 🗙 اطلا<br>تایید مدارک | × بنوی کا<br>  ارسال و | ) &<br>0) |
|---------|-------------|-------------|--------|---------|-------------|-----------|-----------------|---------------|---------------|---------------------------------|----------------------------------------|---------------------------|------------------------|-----------|
|         |             |             |        | د نیاز  | <br>ای) مور | افت فرم(ه | ام دانشجو (دریا | تعريف مدارک خ | زیکی <b>۷</b> | نوع مدرک الکترونیکی _ نی        | ۹ مدوری مامد                           | ثبت نام<br>۱۳۲۲۲۲۵        | فرآیند<br>به دانشجو    | ؽۺمار     |
| توضيحات | شناسه آرشيو | تاريخ ارسال | برونده | مسئوليت | اجباري      | يته ميلت  | وضعيت نس        | مشاهده        | ارسال         | نام مدرک                        |                                        | نوع مدرک                  | عمليات                 |           |
|         |             |             | أموزشب | دانشجو  | بله         | •         | سال نشده        | ŋ             | <u>ارسال</u>  |                                 | تعهد نامه ميهمان كامل                  | الكترونيكي                | <b>x /</b>             | 1         |

## راهنماي انتخاب واحد توسط دانشجويان

برای انتخاب واحد، از مسیر <u>پیشخوان خدمت</u> وارد پردازش ثبت نام اصلی (انتخاب واحد) شوید: پس از انتخاب پردازش ثبت نام اصلی در صورت وجود شرایط زیر فرم ثبت نام اصلی بر روی صفحه ظاهر می شود. شرایط لازم برای ورود به فرم ثبت نام اصلی:

الف- فعال بودن دانشجو؛

ب- نداشتن منع ثبت نام (که در صورت داشتن منع ثبت نام، هنگام ورود به پردازش ثبت نام اصلی از دلیل جلوگیری از ثبتنام خود آگاه میشوید)؛

ج- عدم بدهی شهریه

د- فرارسیدن تاریخ و زمان ثبت نام (در صورتی که دانشجو زودتر از ساعت ثبتنام خود به منو ثبتنام مراجعه کند با پیغام خطای«ثبت نام شما در تاریخ... ساعت...شروع میشود» مواجه خواهد شد و باید تا فرا رسیدن آن زمان صبر کند)؛

پس از انتخاب پردازش ثبت نام اصلی در صورت نداشتن مشکلات فوقالذکر منو زیر بر روی صفحه ظاهر می شود.

در صفحه باز شده (جدول لیست دروس) به ترتیب ذیل واحدهای خود را انتخاب نمایید.

| Y•: <u>5</u> | واحد قابل اذ             | حداكثر         |             | معدل معيار: ۱۴،۶۳ |                                     | : سيده         | انوادگى    | نام و نام خ |
|--------------|--------------------------|----------------|-------------|-------------------|-------------------------------------|----------------|------------|-------------|
| ست<br>ناج    | نعیت) 🔂 رض<br>هریه 🔟 ثبت | رنامه<br>مُتكی | ,<br>a      |                   | جا یگزینی 🐴 <del>تقدیر</del><br>درس | ثبت نام 📲 جدید | بابی جهت   | دروس انتذ   |
| توضيحات      | مرحله اخذ                | نوع درس        | واحد<br>ت ع | ئام درس           |                                     | فروه شماره درس | وضع<br>ثبت | درخواست     |
|              |                          |                |             |                   |                                     |                |            | ثبت 🗸       |
|              |                          |                |             |                   |                                     |                |            | ثبت 🗸       |
|              |                          |                |             |                   |                                     |                |            | ثبت 🗸       |
|              |                          |                |             |                   |                                     |                |            | ثبت 🗸       |
|              |                          |                |             |                   |                                     |                |            | ثبت 🗸       |
|              |                          |                |             |                   |                                     |                |            | ثبت 🗸       |
|              |                          |                |             |                   |                                     |                |            | ثبت 🗸       |

|               |                  |      |    | - سه بر روی تریت- میں <sub>درس</sub> و تعایر ت | دروه های درسی جدو | ی پییں، بر روی عد |          | در سىو  | ں کروہ مک   | ای درس     |             |       |                   |                |                |
|---------------|------------------|------|----|------------------------------------------------|-------------------|-------------------|----------|---------|-------------|------------|-------------|-------|-------------------|----------------|----------------|
| وه های<br>درس | شما              | ره د | رس | ئام درس                                        |                   | نحوه ارائه        | وا.<br>ت | دد<br>ع | پیش<br>نیاز | ھم<br>نياز | نظام<br>خاص | ظرفيت | ثبت<br>نام<br>شدہ | ليست<br>انتظار | نام استاد      |
| )             | ٠١.              | 14   | 11 | مکالمه ۲۴*                                     |                   | عادى              | ۲        | •       | دارد        |            | دارد        | 40    |                   | •              | بسنج           |
| )             | ٠٢٠              | 14   | ۱۱ | گرامر و دیکته *۳*                              |                   | عادى              | ۴        | •       | دارد        |            | دارد        | 40    |                   | •              | آبكه           |
| )             | • 74             | ۱۴   | ۱۱ | تفسیر متون قرن ۱۹                              |                   | عادى              | ۴        | •       | دارد        |            | دارد        | 40    |                   | •              | عباسى          |
| )             | • 40             | ۱۴   | 11 | مطالعه نمایشنامه و ساختمان آن                  |                   | عادى              | ۴        | •       |             |            | دارد        | 40    |                   | •              | اطهاري نيک عزم |
| )             | ٠٢٨              | 14   | 11 | تفسیر متون قرن ۲۰                              |                   | عادى              | ۴        | •       | دارد        |            | دارد        | 40    |                   | •              | عباسى          |
| )             | ٠٢٩              | 14   | 11 | انواع شعر فرانسه                               |                   | عادى              | ۴        | •       |             |            | دارد        | 40    |                   | •              | اطهاری نیک عزم |
| )             | • 01             | 14   | 11 | گرامر و دیکته ۱۰                               |                   | عادى              | ۴        | •       | دارد        |            | دارد        | 40    |                   | •              | طباطبائى       |
| )             | • 5 1            | 14   | 11 | خواندن متون اسلامي                             |                   | عادى              | ۴        | •       | دارد        |            | دارد        | 40    |                   | •              | قاسمى          |
| )             | • 37             | ۱۴   | 11 | انشاء ساده                                     |                   | عادى              | ۲        | •       | دارد        |            | دارد        | 40    |                   | •              | طباطبائى       |
| )             | ۰۵۴              | ۱۴   | 11 | آواشناسى فرانسه                                |                   | عادى              | ۲        |         | دارد        |            | دارد        | 40    |                   | •              | اطهاری نیک عزم |
| )             | ۰۵۹              | ۱۴   | 11 | گرامر و دیکته *۴*                              |                   | عادى              | ۲        | •       | دارد        |            | دارد        | 40    |                   | •              | عبائى          |
| )             | . 91             | ۱۴   | 11 | خواندن مترن مطبوعات                            |                   | عدى               | ۲        | •       |             |            | دارد        | 40    |                   | •              | هوشمندهمدانى   |
| )             | • 🕫 ۲            | ۱۴   | 11 | نگارش پیشرفته                                  |                   | عادى              | ۲        | •       | دارد        |            | دارد        | 40    |                   |                | عبائى          |
| )             | .94              | ۱۴   | 11 | تاريخ ادبيات ترن ١٩                            | 1*                | عادى              | ۴        |         | دارد        |            | درد         | 40    |                   |                | خلعتبرى        |
| ی<br>رات 🐴 ز  | اعمال<br>تغييرات |      |    |                                                | درّس مورد         | نظر را ازیک       | ی ازای   | ن دو    | و قسما      | ت          |             |       |                   |                |                |

از لیست ظاهر شده، درس مورد نظر را انتخاب و برروی آن کلیک کنید، گروه مورد نظر به جدول بالا منتقل می شود. <u>سپس گزینه بررسی تغییرات را زده در صورتی که پیغام خطایی ظاهر نشد، نهایتاً گزینه اعمال تغییرات را کلیک کنید</u>.

| ست<br>تاج | د) چې حايگزينې 🗛 ت <del>ه د.ر</del> ر)<br>چې د زرنې 🕞 😵 گرودزون | سطر<br>جد ی | <b>]</b> *•] | ن نام    | ت ثبت             | فابی جھ | ے انت | دروس  |      |            |        |       |
|-----------|-----------------------------------------------------------------|-------------|--------------|----------|-------------------|---------|-------|-------|------|------------|--------|-------|
| توضيحات   | مرحله اخذ                                                       | ئوع درس     | دد<br>ع      | وا.<br>ت | ئام درس           | رس      | ره در | شمار  | گروه | وضع<br>ثبت | است    | درخوا |
|           |                                                                 |             | -            |          |                   | H       | H     | F     | H    |            | V      | ثبت   |
|           |                                                                 |             |              |          |                   | Ħ       | H     |       | Ħ    |            | ~      | ثېت   |
|           |                                                                 |             |              |          |                   |         |       |       |      |            | ~      | ثېت   |
|           |                                                                 |             |              |          |                   |         |       |       |      |            | $\sim$ | ثبت   |
|           |                                                                 |             |              |          |                   |         |       |       |      |            | $\sim$ | ثبت   |
|           |                                                                 |             | •            | ۲        | مكالمه ۲۴         | 11      | 14    | • ) • | 14   |            | $\sim$ | ثېت   |
|           |                                                                 |             | •            | ۲        | گرامر و دیکته *۴* | 11      | 14    | • 09  | 14   |            | -      | ثبت   |
|           |                                                                 |             | •            | ۲        | انشاء ساده        | 11      | 14    | .08   | ۱۴   |            | V      | ثب    |

| جهت انتخاب درس برای ثبت نام، شماره و گروه درس را در جدول بالا وارد نمایید یا گروه مورد نظر خود را از جدول پایین انتخاب کنید. جهت مشاهده<br>برنامه سایر دروس ارائه شده بر روی گزینه 🎑 درسی او سایر گروه های درسی جدول پایین، بر روی علامت در ستون گروه های درس کلیک نمایید. |                |                   |       |             |            |               |          |          |                                                                                                    |             |                               |    |       |                   |                       |
|----------------------------------------------------------------------------------------------------|----------------|-------------------|-------|-------------|------------|---------------|----------|----------|----------------------------------------------------------------------------------------------------|-------------|-------------------------------|----|-------|-------------------|-----------------------|
| نام استاد                                                                                                    | ليست<br>انتظار | ثبت<br>نام<br>شدہ | ظرفيت | نظام<br>خاص | هم<br>نياز | پیش<br>نیاز   | دد<br>ع  | وا.<br>ت | ئحوه ارائه                                                                                                    |             | نام درس                       | رس | ره در | شمار              | گروه های<br>درس       |
| بسنج                                                                                                    |                | •                 | 40    | دارد        |            | دارد          | •        | ۲        | عادى                                                                                                    |             | «۲* مکالمه *۲                 | 11 | 14    | ٠١.               | ۱۴                    |
| آبکه                                                                                                    | •              | •                 | 40    | دارد        |            | دار د         | •        | ۴        | عادى                                                                                                    |             | گرامر و دیکته ۳۴*             | 11 | 14    | ٠٢.               | 14                    |
| عباسى                                                                                                    | •              | •                 | 40    | دارد        |            | دارد          | •        | ۴        | عادى                                                                                                    |             | تفسير متون قرن ١٩             | 11 | 14    | . 14              | 14                    |
| اطهاري نيک عزم                                                                                                    | •              | •                 | 40    | دارد        |            |               | •        | ۴        | عادى                                                                                                    |             | مطالعه نمایشنامه و ساختمان آن | 11 | 14    | • ٢٥              | 14                    |
| عباسى                                                                                                    | •              | •                 | 40    | دارد        |            | دارد          | •        | ۴        | عادى                                                                                                    | /           | تفسیر متون قرن ۲۰             | 11 | 14    | ٠٢٨               | 14                    |
| اطهاري نيک عزم                                                                                                    | •              | •                 | 40    | دارد        |            |               | •        | ۴        | عادى                                                                                                    |             | انواع شعر فرانسه              | 11 | ۱۴    | • ۲٩              | ۱۴                    |
| طياطبائى                                                                                                    | •              | •                 | 40    | دارد        |            | دارد          | •        | ۴        | عادى                                                                                                    |             | گرامر و دیکته ۱۰              | 11 | 14    | • 01              | ۱۴                    |
| قاسمى                                                                                                    | •              |                   | 40    | دارد        |            | دارد          | •        | ۴        | عادى                                                                                                    |             | خواندن متون اسلامي            | 11 | 14    | ٠٥٢               | ۱۴                    |
| طياطبائى                                                                                                    |                |                   | 40    | دارد        |            | دارد          |          | ۲        | Jan Start Start St |             | انشاء ساده                    | 11 | 14    | • ۵۳              | 14                    |
| اطهاري نيک عزم                                                                                                    |                |                   | 40    | دارد        | _          | دارد          |          | ۲        |                                                                                                    |             | آواشناسی فرانسه               | 11 | ۱۴    | .04               | 14                    |
| عبائى                                                                                                    |                |                   | 40    | ارد         |            |               |          |          | -                                                                                                    |             | گرامر و دیکته ۴۴              | 11 | ۱۴    | ٠٥٩               | ۱۴                    |
| هوشمندهمد انى                                                                                                    |                |                   | 40    | ارد         |            | ظر            | رد نغ    | ی مو     | وی گروه درسا                                                                                                    | باکلیک بر ر | خواندن متون طبوعاتى           | 11 | ۱۴    | . 91              | 14                    |
| عبائى                                                                                                    |                |                   | 40    | ارد         |            | <b>No.</b> 20 | <u> </u> |          | VI Lava du                                                                                                    |             | نگارش پیسرفته                 | 11 | 14    | • 9 8             | ۱۴                    |
| خلعتبرى                                                                                                    |                |                   | 40    | ارد         |            | ن سود         | ں سے     |          | به جنون ب                                                                                                    | كروه درسي   | تاریخ ادبیات قرن ۱۹           | 11 | ۱۴    | .94               | ۱۴                    |
|                                                                                                    |                |                   |       |             | _          |               | _        |          |                                                                                                    |             |                               |    |       | اعر ہن<br>تغیر ات | ا<br>بررسی<br>تقییرات |

پس از کلیک بر روی اعمال تغییرات، وضع ثبت درس به جای <mark>بیاثر، به حالت ثبت</mark> تبدیل خواهد شد.

نکته ۱: اگر در کنار گروههای درسی دیگری نیز برای این درس وجود دارد که با کلیک بر روی … تمام گروههای موجود نمایش داده خواهد شد. نکته ۲: درصورتیکه میخواهید دروسی را که انتخاب کردهاید، حذف کنید، در کنار نام درس در قسمت درخواست، گزینه حذف را انتخاب نمایید و سپس بر روی گزینه اعمال تغییرات کلیک نمایید. وضع درس دوباره به حالت بی اثر تبدیل خواهد شد.

با کلیک بر روی امکان مشاهده است مست سسی مست سسی ۱ خطا ثبت نام شما با شرایط درخواستی امکان پذیر نیست. برای مشاهده خطاهای دروس در دست ثبت نام، نشانگر را بر روی تعداد خطا در ستون "توضیحات" قرار دهید.

|   |                   |                             |                      |                         |             |             |                   |                                                | 🔘 ثبت نام اصلی دانشجو                                      |
|---|-------------------|-----------------------------|----------------------|-------------------------|-------------|-------------|-------------------|------------------------------------------------|------------------------------------------------------------|
|   |                   | ۲۰:                         | احد قابل اخذ         | حداكثر و                |             | 11          | معدل معتار : ۲٫۶۳ |                                                | نام و نام خانوادگر : سيده کيميا اختري                      |
| - |                   | C                           | میت<br>میت (معین     | برنامه 🚯 وف             | a           |             |                   | ىگزىنى (A) <del>بەر يە</del> يىر               | دروس انتخاب حمت ثبت نام على الله ا                         |
| Г |                   | 2                           | ريه المحص م          | ⊞ ھفتکی   <u>™</u> ت سھ | ا د         |             |                   | در ښ <sup>ـــ</sup> ا <del>يند دروه در س</del> |                                                            |
|   | توضيحات           |                             | مرحله اخذ            | ع نوع درس ه             | ر<br>ت      |             |                   | نام درس                                        | درخواست وسع گروه شماره درس                                 |
|   | <u> </u>          | Lh.                         | بت نام               | پايه ث                  | • ٢         |             |                   | 8                                              | ◄ بي اثر ١٢ ١١ ١٢ ١١ مكالمه ٢٠                             |
|   |                   | خطا                         | x                    | پايه ث                  | ۰ ۲         |             |                   |                                                | 🗸 بی اثر ۱۴ ۵۰۳ ۱۱ انشاء ساده                              |
|   |                   | خطا                         | بت نام ۲             | پايه                    | ۰ ۲         |             |                   | هير به ۲ <u></u>                               | بر (1 11 14 11 گرامر و دیک                                 |
|   |                   |                             |                      |                         |             |             |                   |                                                | التبت<br>انتظار<br>حذف                                     |
|   |                   |                             |                      |                         |             |             | ئال               | هده خطای دروس در <                             | برای مشا                                                   |
|   |                   |                             |                      |                         |             |             | -<br>             |                                                |                                                            |
|   |                   |                             |                      |                         |             |             | حطا               | شانگر را بر روی تعداد -                        |                                                            |
|   |                   |                             | 4 اهد د              |                         | .14.941.4   | 1. 1        | -                 |                                                |                                                            |
|   |                   |                             | سا ہد ہ              | ب صيد. جهت م            | يين انتخاد  | ر جدوں پ    | (                 |                                                |                                                            |
|   |                   |                             | ماييد.               | ی درس کلیک ن            | رن کروہ ھا: | در ستو      | AL                |                                                | دروس ارائیه شده بر رکھ <u>سرمی م</u>                       |
|   | نام استاد         | ت<br>ام انتظار<br>ده انتظار | ثب<br>ظرفیت نا<br>شد | هم نظام<br>نیاز خاص     | پیش<br>ئیاز | واحد<br>ت ع | نحوه ارائه        | ام درس                                         | شماره درس                                                  |
|   | بسنج              |                             | . 40                 | دارد                    | دارد        |             | ی ۲               | عاد                                            | <ol> <li>۱۰ ۱۲ ۱۱ مکالمه ۲۴</li> </ol>                     |
| ^ | آبکه              | •                           | . 40                 | دارد                    | دارد        |             | ی ۴               | عاد                                            |                                                            |
|   | عباسى             |                             | . 40                 | دارد                    | دارد        |             | ی ۴               | عاد                                            | ter II at III a                                            |
|   | اطهاري نيک عزم    | •                           | . 40                 | دارد_                   |             | •           | ی ۴               | , آن عاد                                       | وضع درس بی اتر نشان میدهد هنـوز                            |
|   | عباسى             | •                           | . 40                 | <u>دارد</u>             | دارد_       | •           | ی ۴               | عاد                                            | د بر بر امر دانش مم شده بر بر بر                           |
|   | اطهاري نيک عزم    |                             | . 40                 | دارد.                   |             | •           | ی ۴               | عاد                                            | فرش برای فانسجو نبت نستا است                               |
|   | طباطبائى          | •                           | . 42                 | <u>دارد</u>             | دارد_       | •           | ی ۴               | عاد                                            |                                                            |
|   | قاسمى             | •                           | . 42                 | دارد                    | دارد_       | •           | ی ۴               | عاد                                            | ۱۴ ۲۰۵۲ ۱۱ خواندن متون اسلامی                              |
| _ | طباطبائى          | •                           | . 42                 | دارد                    | دارد_       | •           | ى ۲               | عاد                                            | ۱۴ ۲۰ ۱۴ از از انشاء ساده                                  |
| - | اطهاری نیک عزم    | •                           | . 45                 | دارد                    | <u>دارد</u> | •           | ى ٢               | عاد                                            | ۱۴ ۸۵۰ ۱۴ ۱۱ اواشناسی فرانسه                               |
|   | عبانی             | •                           | . 95                 | دارد                    | دارد        | •           | ى ۲               | عاد                                            | ۱۴ ۱۹۰ ۱۱ کرامر و دیکته * <sup>۹</sup> *                   |
| _ | ھوشمندھمدانی<br>، | •                           | . 95                 | دارد                    |             | •           | ى 1               | عاد                                            | ۱۲ ۱۲ ۱۲ ۱۲ خواندن متون مطبوعاتی<br>مد بره مدرد بگاره شدن. |
| ~ | عبانی             | •                           | . 10                 | دارد_                   | <u>دارد</u> | •           | ى 1               | 1                                              | ۲۱ ۲۰۲۱ ۲۱ تکارش پیسرفته<br>۲۰ ۲۹ ۲۰ ۲۰ ۲۱ تکارش پیسرفته   |
|   | خلعتبرى           | •                           | . 10                 | دارد_                   | دارد        |             | ى ا               |                                                |                                                            |
|   |                   |                             |                      |                         |             |             |                   |                                                | والترسيرات 📭 تغييرات                                       |
|   |                   |                             |                      |                         |             |             |                   |                                                |                                                            |
|   |                   |                             |                      |                         |             |             |                   |                                                |                                                            |

اگر درمرحله 🔎 سیک پیغام خطا وجود نداشت گزینه 👔 سیک را کلیک کنید.

| N 1                                                              |                                               |                                              | No. 1 / Process 14                   |
|------------------------------------------------------------------|-----------------------------------------------|----------------------------------------------|--------------------------------------|
| حداكتر واحد قابل اخد : ۲۰                                        | [معدل معيار: ١٢/٢٢                            |                                              | نام ونام كانوادكى : سيده كيميا اكترى |
| ر 🔤 بيني 🚺 🕺 تهريد العابية م                                     | دانشجر                                        | یے کہ پیریٹی<br>درس                          | دروس انتخابی جهت ثبت نام 🕞 جدی       |
| <sup>عد</sup><br>ع نوع درس مرحله اخذ توضيحات                     | واد<br>پدرس                                   | نا                                           | درخواست وضع گروه شماره درس           |
| • يايه ثبت نام                                                   | 4                                             | مکالمه ۱۴*                                   | 11 14 .14 14                         |
|                                                                  |                                               |                                              |                                      |
| خاب کنید. جهت مشاهده                                             | یید یا گروه مورد نظر خود را از جدول پایین انت | و گروه درس را در حدول بالا وارد نما          | ب درس برای ثبت نام، شماره            |
| های درس کلیک نمایید.                                             | جدول بایین، بر روی علامت در ستون گروه         | ینه 🐼 ر <del>تغاب</del> و سایر گرده های در س | بر دروس ارائه شده بر روی گز          |
|                                                                  |                                               |                                              | - 633 ye                             |
| هم نظام طرفیت ثام لیست<br>نیاز خاص ظرفیت نام استاد<br>شده انتظار | واحد پيش<br>نحوه ارائه ت ع نياز               | نام درس                                      | شماره درس                            |
| دارد ۴۵ ۰ عباسی                                                  | عادی ۴ ، دارد                                 | 10                                           |                                      |
| دارد ۴۵ ، اطهاری نیک عزم                                         | . +                                           | ان آن                                        |                                      |
| دارد ۴۵ ۰ ۰ عباسی                                                | عادی ۴ ، دارد                                 |                                              | وضع درس "ثبت" نشان می دهد در         |
| دارد ۴۵ ، اطهاری نیک عزم                                         | عادى .                                        |                                              |                                      |
| دارد ۴۵ ۰ قاسمی                                                  | عادى                                          |                                              | دای دانشجو ثبت شده است               |
| دارد ۴۵ ۰ قاسمی                                                  | عادی ۶                                        |                                              |                                      |
| دارد ۴۵ ۰ ۰ طیاطیائے                                             | · Y                                           |                                              |                                      |
| ۴۵ ۰ ۰ عدائی                                                     | عادی ۲ داری                                   | كبيات زيان فرانسه                            | ۱۴ ۵۵ ۱۴ واژه شناسی و تر             |
|                                                                  | • Y (12)                                      | **                                           | ۱۴ ۱۹۰۰ ۱۱ گرامزه دیکته «            |
| اند با با کا ک                                                   |                                               |                                              | ۱۲ ۱۲ ۱۴ ۱۴ ۱۱ نگارش بیشرفته         |
| ال درس مورد تطر خود را با خليك بر                                | عادی ۲                                        |                                              | ۱۴ ۱۴ ۱۴ ۱۱ زیان شناست. عم           |
| 🛴 انتخاب                                                         | عادی ۲ .<br>عادی                              | رسی<br>نسه                                   | ۱۴ ۲۰۷۵ ۱۱ زیان شناسی فر             |
| گزینه 🌌 درسیا انتخاب نمود: 📃                                     | عادی ۲ د د د ک                                | باگەن فارسى بە قرانسە و بالغكس               | ۱۴ ۱۴ ۱۷ ترجمه متون گون              |
|                                                                  | . Y (4                                        |                                              | ۲۱ ۲۸۰ ۲۱ ۱۱ نگارش ۱                 |
| <b>`</b>                                                         | جام شد. <b>و</b>                              | عمليات با موفقيت ان                          | بررسی (ی اعمال)                      |
|                                                                  |                                               | الا میں مع                                   | نیپرات 📳 تغییرات                     |
|                                                                  |                                               | فيشاد والمشر                                 | الديغلم مراجعا                       |

🥑 ثبت نام اصلی دانشجو

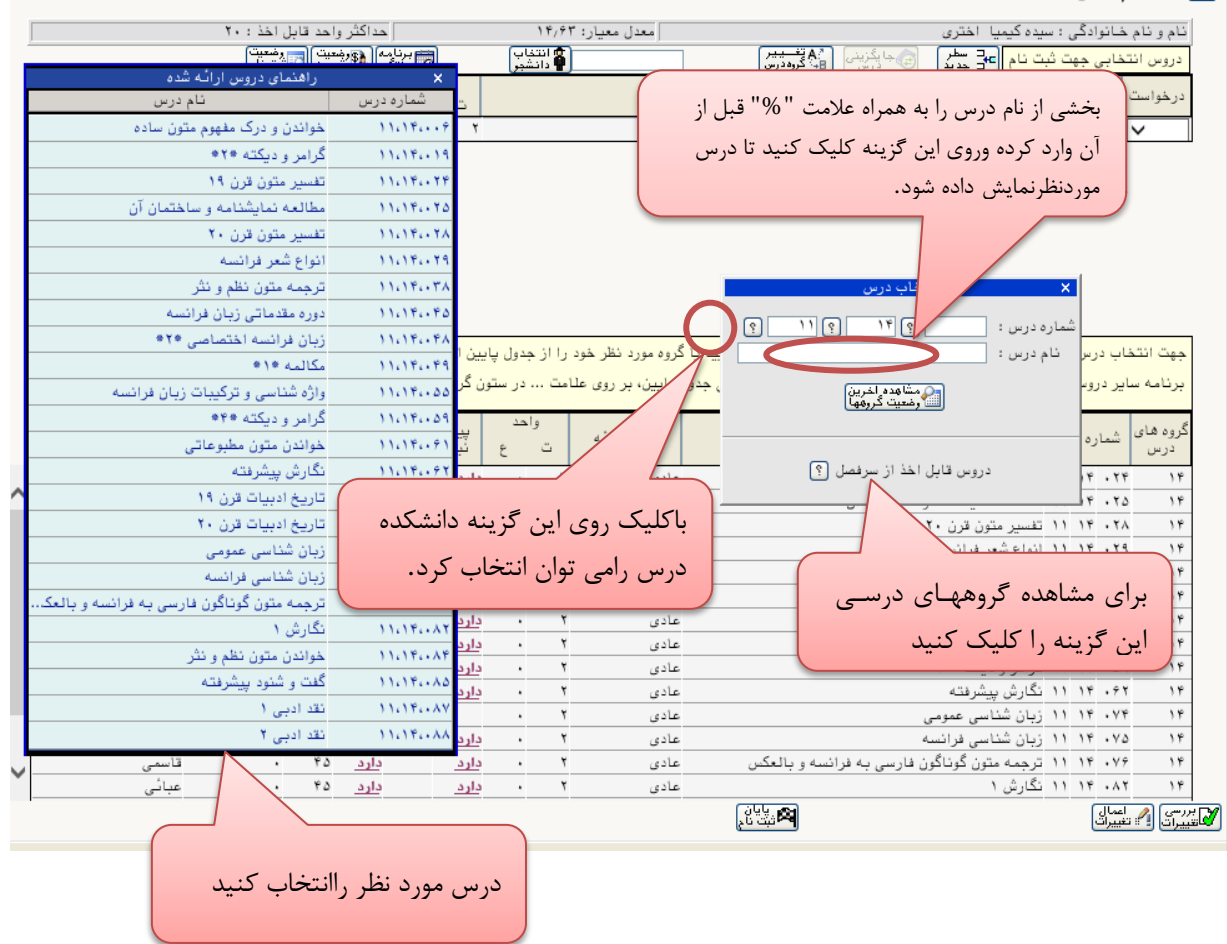

به پیغامهای سیستم توجه نموده و از انتخاب گروههای درسی مورد نظر خود مطمئن شوید.

پس از اتمام مراحل مذکور لازم است مجدد به منوی پیشخوان خدمت برگشته و وضعیت انتخاب واحد خود را برای ارجاع به مرحله بعدی، تائید و ارسال نمائید. سپس از تائید استاد محترم راهنمای خود مطمئن شوید.

مشاهده برنامه هفتگی:

بعد از انجام انتخاب واحد برای مشاهده برنامه هفتگی، از مسیر ثبتنام – گزارشهای ثبتنام – ثبتنام – گزینه "برنامه هفتگی دانشجو در طول ثبتنام" را انتخاب کنید. در این صفحه شما میتوانید یک گزارش از برنامه هفتگی خود تهیه کنید. برای این کار کافیست گزینه "مشاهده گزارش" در پایین صفحه را انتخاب نمایید. در این حمایت در پایین صفحه را انتخاب نمایید. در این حمایت در پایین صفحه را انتخاب نمایید. در این حمایت در این مشاهده می خود تهیه کنید. برای این کار کافیست گزینه "مشاهده گزارش" در پایین صفحه را انتخاب نمایید. در این حمایت در پایین صفحه را انتخاب نمایید. در این حمایت در پایین صفحه را انتخاب نمایید. در این حمایت در این حمایت در این مشاهده می مود.